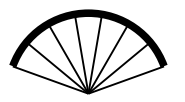

**@t1cre**: Construcción y Rotura de Estructuras

Departamento de Estructuras y Física de la Edificación Escuela Técnica Superior de Arquitectura de Madrid

AA 16/17

5-12-2016

Enunciado

## Documentación en facebook

Objetivo: Documentar en facebook la actividad de cada equipo durante el taller. En la página facebook hay un apartado denominado "fotos" que conduce a una colección de álbumes. Cada equipo debe crear el suyo, y en él documentar lo más interesante de su actividad con fotografías, vídeos y textos.

## Condiciones

- Cada equipo debe contar con *al menos* una cuenta de editor. La condición imprescindible para ello es tener previamente una cuenta personal en facebook; cada una de estas cuentas tiene que ser autorizada como editor por la administración de la página, para lo cual es necesario enviar la identificación de cada cuenta elegida a mariano.vazquez.espi at upm.es; a tal fin también puede usarse el servicio de mensajería de facebook, enviando un mensaje a @t1cre.
- La portada del álbum debe tener como título el nombre del equipo, y como foto de portada puede usarse la que se estime más conveniente: el logo del equipo, por ejemplo, si es que existe. En la descripción del álbum debería constar al menos el nombre de las personas que lo forman, junto a cualquier otra información general que se estime apropiada.
- El álbum, además de la foto de portada, debe constar de *como mucho* 24 piezas, constituidas por una fotografía más su texto de acompañamiento. Pueden incluirse además 3 vídeos, aunque no está claro como subirlos (véase más abajo), ni como ligarlos a un álbum particular.
- El álbum debería estar completado, al menos en su composición general y en los elementos a incluir, para el 12 de diciembre próximo, aunque con posterioridad puedan corregirse errores o completarse olvidos.

## $\operatorname{En}$ facebook

| Taller de Construcción | @t1cre    | i∎ ie gusta v | M olgulendo ▼ 🥁 mensale ▼ | mas •               |
|------------------------|-----------|---------------|---------------------------|---------------------|
|                        | Inicio    | Álbumes       |                           |                     |
| Taller de              | Informac  | ión           |                           |                     |
| Construcción y         | Fotos     |               |                           |                     |
| Rotura de              | Eventos   |               |                           |                     |
| etsam-upm              | Notas     |               | +                         |                     |
| @t1cre                 | Publicaci | ones          |                           |                     |
| Inicio                 | Opinione  | s             |                           |                     |
| Información            | Tienda    |               |                           | ·                   |
| Fotos                  |           | Crear álbum   | BASURA = RIQU             | E Z Caja De Terreno |
| Eventos                | Vídeos    |               | A<br>6 fotos              | o totos             |
| NI-4                   | Me austa  |               |                           |                     |

Para usar la función crear álbum hay que tener decidida la foto de portada: es lo primero que solicita la aplicación. Tras subir la foto, aparece la ventana de creación donde puede incluir el título, un comentario general y otra información, en los campos correspondientes.

| Crear álbum                              |                                   |                 |
|------------------------------------------|-----------------------------------|-----------------|
|                                          |                                   |                 |
| Album sin título                         | f Taller de Construcción          |                 |
| Haz un comentario sobre este álbum       |                                   |                 |
| ♥ ¿Dónde se han hecho estas fotos?       | Taller de<br>Construcción v       |                 |
| Opciones                                 | Rotura de                         |                 |
| Alta resolución                          | Estructuras -<br>etsam-upm        |                 |
| Ocultar de la sección de noticias        | @ticre                            |                 |
| Cambiar fecha                            | Inicio                            | Añadir más foto |
| Usar fecha de las fotos Elegir una fecha | Información                       |                 |
|                                          | Fotos                             |                 |
|                                          | Eventos                           |                 |
|                                          | Haz un comentario sobre esta foto |                 |

En la esquina inferior derecha aparece el botón **Publicar**: pulsándolo todo queda guardado y el álbum publicado. No hay inconveniente en publicar un álbum inacabado: es una ventaja: se puede ver el avance del trabajo desde cualquier conexión.

• La aplicación **Crear album** es un poco torpe. Una vez un álbum está publicado, al seleccionarlo se puede volver a editar todo de nuevo: **Editar**, **Etiquetar**, **Eliminar** (¡cuidado!) y algunas otras cosas. Hay que pulsar en Finalizar para guardar los cambios.

| l∎ le gusta ▼ 🔊 siguiendo ▼ 💬 mensaje ▼ ···· mas ▼ | Más información 🖍         | Ргиебя                                              | Añadir folos Camblar fecha 🖹 Finalzar |
|----------------------------------------------------|---------------------------|-----------------------------------------------------|---------------------------------------|
|                                                    |                           | comentario general                                  |                                       |
| Állhuman X Brucha                                  |                           | ₽ ¿Dénde se han hecho estas fotos?                  |                                       |
| Albumes / Tueba                                    | Editar Etiquetar ····     | Privac ident:                                       |                                       |
| Prueba                                             | Obtener enlace            |                                                     |                                       |
| 1 foto · Updated Hace 9 minutos                    | Descargar álbum           |                                                     |                                       |
|                                                    | Eliminar álbum            | Taller de                                           |                                       |
| comentario general                                 | Eliminar fotos            | Rotura de                                           |                                       |
|                                                    | Cambiar el orden          | elsam-upm<br>eltrov                                 |                                       |
|                                                    | Añadir fotos de la página | Inkio                                               |                                       |
|                                                    |                           | Información<br>Fotos                                |                                       |
| Taller de                                          |                           | Eventes<br>Haza un norman status under seria findo. |                                       |

• Cuando se visualiza un álbum (lo que consiste en ir pasando sus piezas una a una), también se puede editar asi todo: esta es mi aplicación preferida para ajustar la versión final.

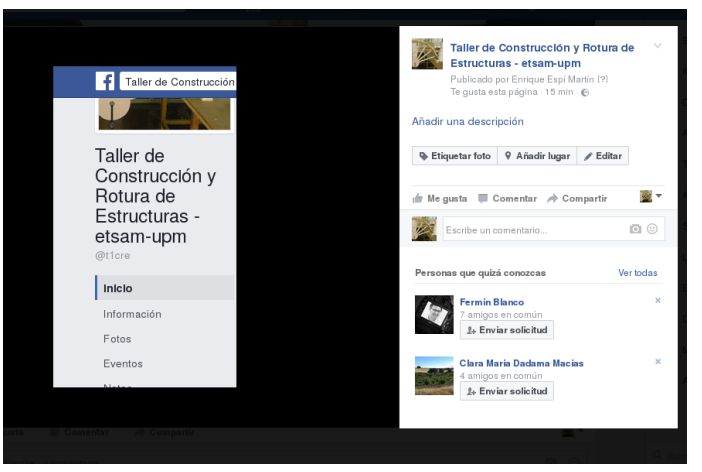

- Si alguien se aclara en que condiciones se pueden subir vídeos, que lo diga y nos ilustre.
- No se puede subir PDFs. Pero si los PDFs están disponibles en otra web, puede incluirse un enlace en cualquiera de los textos asociados al álbum. La web de @t1cre, que hemos usado durante el curso, puede usarse de repositorio, sólo tenéis que mandarme el PDF para que lo almacene allí.

Borrador del 5/12. M. Vázquez, 2016

Notas: